## **Geração de Arquivo MFD – Elgin**

## Autora: Janaina Ramos - Equipe de Suporte Técnico

Esta é a tela do software gerador do Ato Cotepe para impressoras Elgin. Siga abaixo as orientações de como gerar corretamente.

| OM1 ·                                                  | ☐ LOG Habilitado     |                                     | Iniciar         |
|--------------------------------------------------------|----------------------|-------------------------------------|-----------------|
| Geração                                                | Tipo Leitura         | Padrão Leitura                      | Les CRZ         |
| <ul> <li>Ato Cotepe 17/04</li> <li>Sintegra</li> </ul> | ← Binária<br>← Texto | Completa (TDM)     Somente MFD - RJ | Leitura X       |
| Entre com o período desejado                           |                      |                                     | Config Sintegra |
| • Data 01/06/2010                                      | • a 30/06/2010       |                                     | Storage         |
|                                                        |                      |                                     | Leit MFD        |
|                                                        |                      |                                     | 1 2000          |

Selecione a porta serial (COM) em que a impressora esta conectada ao computador .

| СОМ1 💌                                                 | □ LOG Habilit        | obo                                                          | Iniciar         |
|--------------------------------------------------------|----------------------|--------------------------------------------------------------|-----------------|
| Geração                                                | Tipo Leitura         | Padrão Leitura                                               | Les CRZ         |
| <ul> <li>Ato Cotepe 17/04</li> <li>Sintegra</li> </ul> | ← Binária<br>← Texto | <ul> <li>Completa (TDM)</li> <li>Somente MFD - RJ</li> </ul> | Leitura X       |
| Entre com o período de                                 | rejado               |                                                              | Config Sintegra |
| © Data 01/06/2010                                      | • a 30/06/2010       |                                                              | Storage         |
|                                                        |                      |                                                              | Leit MFD        |
|                                                        |                      |                                                              | 1               |

| COM1 💽                        | 🗆 LOG Habilit        | ado                                                          | Iniciar        |
|-------------------------------|----------------------|--------------------------------------------------------------|----------------|
| Geração                       | Tipo Leitura         | Padrão Leitura                                               | Ler CRZ        |
| Ato Cotepe 17/04     Sintegra | ← Binária<br>← Texto | <ul> <li>Completa (TDM)</li> <li>Somente MFD - RJ</li> </ul> | Leitura X      |
| Entre com o período de        | sejado               |                                                              | Config Sintegr |
| @ Data 01/06/2010             | • a 30/06/2010       |                                                              | Storage        |
|                               |                      |                                                              | Leit MFD       |
|                               |                      |                                                              | 2              |

Em "Tipo de Leitura" selecione a opção "Texto".

Clique na opção "Data" e informe o período que deseja gerar.

| СОМ1 💌                                      | 🗂 LOG Habilitado       | Iniciar         |
|---------------------------------------------|------------------------|-----------------|
| Geração                                     | Tipo Leitura           | Ler CRZ         |
| Ato Cotepe 17/04     Sintegra               | C Binária<br>(* Texto) | Leitura X       |
| Digite o intervalo de Reduções ou o Período |                        | Config Sintegra |
| ⊙ Data 01/06/2010 • a 38/06/2010 •          |                        | Storage         |
|                                             |                        | Leit MFD        |
|                                             |                        |                 |

| COM1 -                                                 | 🖵 LOG Habilitado      | Iniciar         |
|--------------------------------------------------------|-----------------------|-----------------|
| Geração                                                | Tipo Leitura          | Ler CRZ         |
| <ul> <li>Ato Cotepe 17/04</li> <li>Sintegra</li> </ul> | C Binária<br>(* Texto | Leitura X       |
| Digite o intervalo de Re                               | eduções ou o Período  | Config Sintegra |
| O ata 01/06/2010 ★ a 30/06/2010 ★                      | Storage               |                 |
|                                                        |                       | Leit MFD        |
|                                                        |                       | Sair            |

Feito toda as configuração, clique no botão "Iniciar".

Irá perguntar se deseja apagar arquivos temporários, clique em No (Não).

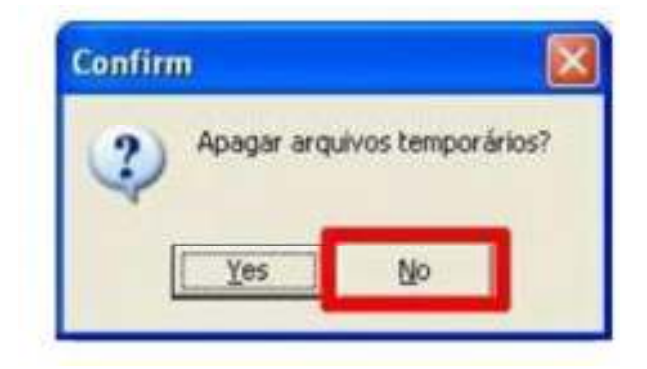

Irá perguntar se deseja emitir Leitura X, clique em No ( Não ).

Aguarde o término da geração.

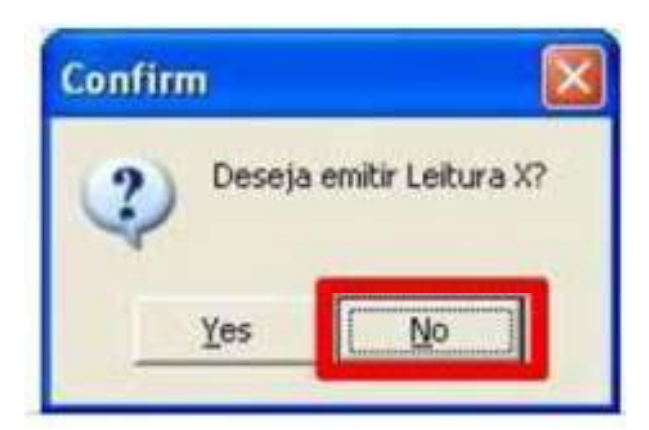

Os arquivos serão gerados no caminho "C:\Arquivos de programas\Elgin\Gera1704" dentro da pasta "RFD". Para facilitar crie um atalho da pasta RFD na área de trabalho, clicando com o botão direito em cima da pasta RFD, depois coloque o cursor do mouse sobre a opção "Enviar para" e em seguida clique em "Área de trabalho (criar atalho)", dessa maneira será criado um atalho da pasta que facilitara o acesso a ela.

OBSERVAÇÃO IMPORTANTE: Em contato com o suporte da ELGIN a GO2 Sistemas obteve a informação que na geração do arquivo do Ato Cotepe são gerados arquivos com a extensão TXT conforme o dia, ano, mês, etc. Quando falamos de geração de arquivo MFD, são gerados dois arquivos. Um com a extensão .MFD e outro com a extensão .TXT. O que deverá ser enviado à Fazenda é o arquivo com extensão .TXT.

Para retirar suas dúvidas conte com o suporte da própria ELGIN no: 0800 707 98 90

- See more at: http://www.go2sistemas.com.br/blog/index.php/arquivo-mfd/geracao-de-arquivo-mfd-elgin/#sthash.ZXHi1xOH.dpuf